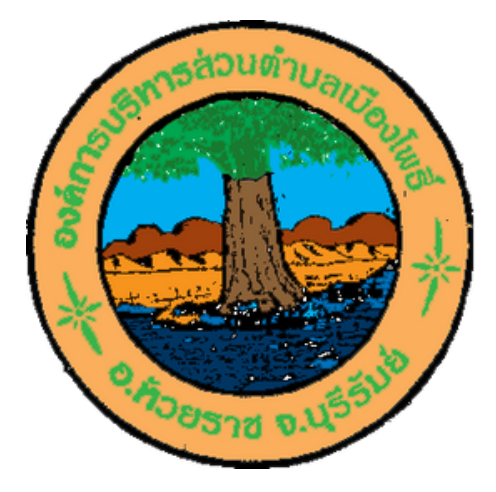

## การเข้าใช้ E-SERVICE

- 1. เข้าเว็บไซต์ อบต. https://muangphoelocal.go.th
- 2. เลือกเมนู e-service
- 3. คลิก 1 ครั้ง จะเข้าสู่หน้าจอการให้บริการ
- 4. เลือกเมนูที่ให้บริการ
- 5. กรอกข้อมูลตามแบบฟร์อมที่กำหนดให้ครบถ้วน
- 6. ส่งข้อมูล

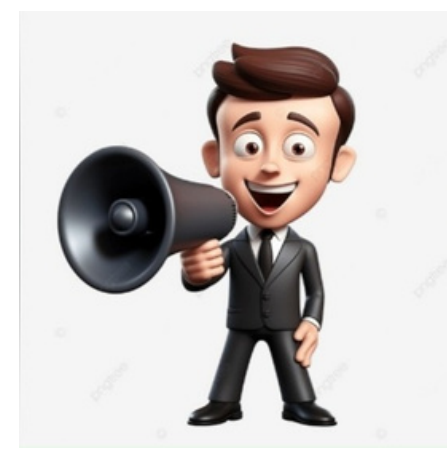